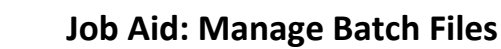

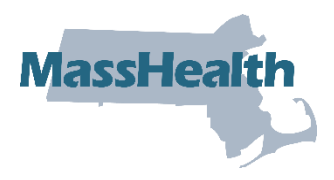

This job aid describes how to manage batch files on the MassHealth Provider Online Service Center (POSC). Providers can upload HIPAA transactions or other batch files and download HIPAA response transactions and other batch files from MassHealth.

This feature is helpful to providers, such as hospitals or large group practices, that need to upload and/or download multiple transactions daily. Batch processing is an alternative to processing separate requests through direct data entry on the POSC.

#### **Upload Batch Files**

From the POSC home panel:

- 1. Click Manage Batch Files.
- 2. Click Upload Batch File.

| Health and Human Services Mass. Gov                                                                                                    |                                                                                                    |                                                                    |                              |                               |                          |  |
|----------------------------------------------------------------------------------------------------|----------------------------------------------------------------------------------------------------|--------------------------------------------------------------------|------------------------------|-------------------------------|--------------------------|--|
| December 22, 2022                                                                                                    | HOME CONSUME                                                                                                    | RS PROVIDERS                                                       | RESEARCHERS                  | GOVERNMENT                    | Logout                   |  |
| ← <u>Collapse Services</u>                                                                                                    | Welcome mhughes                                                                                                    |                                                                    | Mass.Gov Home                | e_ ▶ <u>State Agenc</u>       | ies                      |  |
| Provider Services                                                                                                    | Batch Upload                                                                                                    |                                                                    |                              |                               | ?                        |  |
| <ul> <li><u>Provider Search</u></li> <li><u>Manage Batch Files</u></li> <li><u>Upload Batch File</u></li> <li><u>Download Batch File</u></li> <li><u>Download Batch File</u></li> <li><u>Manage Service Authorizations</u></li> <li><u>Manage Correspondence and Reporting</u></li> <li><u>Manage Members</u></li> <li><u>Manage Members</u></li> <li><u>Manage Claims and Payments</u></li> <li><u>Manage Claims and Payments</u></li> <li><u>Manage Provider Information</u></li> <li><u>Administer Account</u></li> <li><u>Reference Publications</u></li> <li><u>News &amp; Updates</u></li> <li><u>Related Links</u></li> </ul> | Provider<br>ID *<br>Select the type of transaction<br>Transaction<br>Type *<br>Select a file to upload by us<br>File * Choose | in you are uploading:<br>ing the "Browse" butt<br>File No file cho | on and then click "Up<br>Sen | ✔<br>load File".              | ↓<br>Unioad File         |  |
| ©2005 Commonwealth of Massa                                                                                                    | achusetts                                                                                                    | Acces                                                              | sibility <u>Feedback</u>     | <u>Site Policies</u> <u>C</u> | Contact Us Help Site Map |  |

3. Select the applicable **Provider ID** from the dropdown list.

| Health and Huma                                                                                                    | an Ser                                                                                                  | vices               |                                                          |                              |                  | Mass. Gov                    |
|----------------------------------------------------------------------------------------------------|----------------------------------------------------------------------------------------------------|---------------------|----------------------------------------------------------|------------------------------|------------------|------------------------------|
| December 22, 2022                                                                                                    | номе                                                                                                    | CONSUMERS           | PROVIDERS                                                | RESEARCHERS                  | GOVERNMENT       | Logout                       |
| ← <u>Collapse Services</u>                                                                                                    | Welcome mł                                                                                              | nughes              |                                                          | Mass.Gov Home                |                  | ies_ • State Online Services |
| Provider Services                                                                                                    | > Upload Ba                                                                                             | atch File           |                                                          |                              |                  | ?                            |
| <ul> <li>Home</li> <li>Provider Search</li> <li>Manage Batch Files</li> <li>Jownload Batch File</li> <li>Download Batch File</li> <li>Manage Service Authorizations</li> <li>Manage Correspondence and<br/>Reporting</li> <li>Manage Claims and Payments</li> <li>Manage Claims and Payments</li> <li>Manage Provider Information</li> <li>Administer Account</li> <li>Reference Publications</li> <li>News &amp; Updates</li> <li>Related Links</li> </ul> | Batch Upic<br>Provider<br>ID *<br>Select the typ<br>Transaction<br>Type *<br>Select a file to<br>File * | e of transaction yo | bu are uploading:<br>the "Browse" butt<br>a No file cho: | on and then click "Up<br>Sen | ✔<br>load File". | ✓<br>                        |
| ©2005 Commonwealth of Massa                                                                                                    | chusetts                                                                                                |                     | Access                                                   | sibility Feedback            | Site Policies C  | ontact Us Help Site Map      |

4. Select the **Transaction Type** from the dropdown list.

| Health and Hum                                                                                                    | an Ser                         | vices                                                                                                    |                                                                                                    |                                                     |                        | Mass.                      | Jor                 |
|----------------------------------------------------------------------------------------------------|--------------------------------|----------------------------------------------------------------------------------------------------|----------------------------------------------------------------------------------------------------|-----------------------------------------------------|------------------------|----------------------------|---------------------|
| December 22, 2022                                                                                                    | номе                           | CONSUMERS                                                                                                    | PROVIDERS                                                                                                    | RESEARCHERS                                         | GOVERNMENT             |                            | Logout              |
| ← <u>Collapse Services</u>                                                                                                    | Welcome m                      | nughes                                                                                                    |                                                                                                    | Mass.Gov Home                                       | • ▶ <u>State Agen</u>  | cies • <u>State</u>        | Online Services     |
| Provider Services                                                                                                    | Upload B                       | atch File                                                                                                    |                                                                                                    |                                                     |                        |                            | ?                   |
| <ul> <li>Home</li> <li>Provider Search</li> <li>Manage Batch Files</li> <li>Upload Batch File</li> <li>Download Batch File</li> <li>Download Batch File</li> <li>Manage Service Authorizations</li> <li>Manage Correspondence and</li> </ul> | Batch Uple<br>Provider<br>ID * | oad                                                                                                    |                                                                                                    |                                                     |                        |                            | ~                   |
| Reporting           > Manage Members           > Manage Claims and Payments           > Manage Provider Information           > Administer Account           > Reference Publications           > News & Updates                             | Select the typ                 | e of transaction ye                                                                                                    | ou are uploading:                                                                                                    |                                                     | <b>_</b>               |                            |                     |
| > Related Links                                                                                                    | Type *                         |                                                                                                    |                                                                                                    |                                                     | ~                      |                            |                     |
|                                                                                                    | Select a file to<br>File *     | 270 Eligibilit<br>276 Claim S<br>278 Service<br>834 Benefit<br>837 Health (                                                                           | ty Verification I<br>Status Request<br>is Review Req<br>Enrollment an<br>Care Claim - P                                                                      | Inquiry<br>t<br>uest<br>d Maintenance<br>Production | d File".               |                            |                     |
|                                                                                                    | Cancel Serv                    | ACPD - ACO                                                                                                    | O Provider Dire                                                                                                    | ectory                                              |                        |                            | Upload File         |
| ©2005 Commonwealth of Massa                                                                                                    | achusetts                      | BORIM Lice<br>Copay File<br>Enrollment H<br>MCO Profile<br>MCO Provid<br>MCPD - MC<br>MMQ Quest<br>Member ID<br>PCP-ACOC<br>PLPD - Carr<br>Pre-Paymer | History Reque:<br>h - Inbound<br>Update<br>Jer Enrollment<br>O/ICO Provide<br>tionnaire<br>Card Respons<br>Interface File<br>ePlus Provider<br>ht Review Res | st<br>er Directory<br>e<br>r Directory<br>ponse     | i <u>te Policies</u> ( | <u>Contact Us</u> <u>H</u> | elo <u>Site Map</u> |

- 5. Click **Choose a File** to select the file that you want to upload to the POSC.
- 6. Click Upload File.

| December 22, 2022     HOME     CONSUMERS       ** Collapse Services     Welcome mhughes       * Provider Services     Upload Batch File       > Home     Provider Search       > Manage Batch Files     Provider       > Upload Batch File     Provider                  | PROVIDERS RESEARCHERS GOVERNMENT Logout     Mass.Gov Home > State Agencies > State Online Services     ?                                                                             |
|----------------------------------------------------------------------------------------------------|----------------------------------------------------------------------------------------------------|
| ** Collapse Services     Welcome mhughes       Provider Services     Upload Batch File       > Home     Batch Upload       > Provider Search     Manage Batch Files       > Upload Batch Files     Provider                                                              | ▶ <u>Mass.Gov Home</u> ▶ <u>State Agencies</u> ▶ <u>State Online Services</u><br>?                                                                                                   |
| Home     Provider Search     Manage Batch Files     Vuload Batch File                                                                                                    | v)                                                                                                    |
| Download Batch File     Manage Service Authorizations     Manage Correspondence and     Reporting     Manage Members     Manage Claims and Payments     Manage Provider Information     Administer Account     Reference Publications     News & Updates     Transaction | you are uploading:                                                                                                    |
| Select a file to upload by using the file of Massachusetts                                                                                                    | the "Browse" button and then click "Upload File".<br>le No file chosen           Upload File           Arressibility         Site Policies         Contact Us         Help. Site Map |

- 7. Review the Batch Upload Confirmation message.
- 8. Make a note of your tracking number.
- 9. Upload another file, if needed.

| Health and Human Services Mass. Gov                                                                                                    |                                                                         |                                                                                          |                            |                   |                                                                |                                            |  |
|----------------------------------------------------------------------------------------------------|-------------------------------------------------------------------------|------------------------------------------------------------------------------------------|----------------------------|-------------------|----------------------------------------------------------------|--------------------------------------------|--|
| December 22, 2022                                                                                                    | НОМЕ                                                                    | CONSUMERS                                                                                | PROVIDERS                  | RESEARCHERS       | GOVERNMENT                                                     | Logout                                     |  |
| Collapse Services Provider Search Provider Search Manage Batch Files Upload Batch File Download Batch File Manage Correspondence and<br>Reporting Manage Members Manage Claims and Payments Manage Provider Information Administer Account Reference Publications News & Updates Related Links | Welcome mile<br>Upload B:<br>Your file was s<br>Tracking #<br>File Name | nughes<br>atch File<br>Dad Confirmat<br>successfully receiv<br>4087294<br>Test file.docx | tion<br>ved. The following | Mass.Gov Home     | <u>State Agenci</u><br>State Agenci<br>build be retained for y | es  State Online Services ?  vour records. |  |
| ©2005 Commonwealth of Mass                                                                                                    | achusetts                                                               |                                                                                          | Acces                      | sibility Feedback | Site Policies Co                                               | ontact Us Help Site Map                    |  |

### **Download Batch Files**

From the MassHealth POSC home page:

- 1. Click Manage Batch Files.
- 2. Click Download Batch File.

| Health and Hum                                                                                                    | an Ser                                              | vices               |                     |                      |                       | Mass.go            | r A                  |
|----------------------------------------------------------------------------------------------------|-----------------------------------------------------|---------------------|---------------------|----------------------|-----------------------|--------------------|----------------------|
| December 22, 2022                                                                                                    | номе                                                | CONSUMERS           | PROVIDERS           | RESEARCHERS          | GOVERNMENT            |                    | Logout               |
| Collapse Services     Provider Service     Provider Search     Manage Bath File     Download Batch File     Manage Service Authorizations     Manage Correspondence and     Benoting      | Welcome mł<br>Download<br>Search Cri<br>Provider ID | the tracking # fm   | n your unload to    | Mass.Gov Homi        | e > <u>State Agen</u> | cies_ ▶ State Onli | ne Services<br>?<br> |
| Reporting<br>> Manage Members<br>> Manage Claims and Payments<br>> Manage Provider Information<br>> Administer Account<br>> Reference Publications<br>> News & Updates<br>> Related Links | Tracking #<br>Search by sel<br>Transaction<br>Type  | ecting a transactio | on type.            | OR                   | ino response.         | <b>v</b>           |                      |
|                                                                                                    | Enter a file su<br>From Date<br>Clear               | bmission date ran   | ge to further refin | e your results.<br>T | o Date                |                    | Search               |
| ©2005 Commonwealth of Mass                                                                                                    | achusetts                                           |                     | Acces               | ibility Feedback     | Site Policies         | Contact Us Help    | Site Map             |

# Access the Search Criteria Panel

- 1. Select the applicable **Provider ID** from the dropdown list.
- 2. Enter the Tracking Number OR select the Transaction Type from the dropdown list.
- 3. Enter the **From Date**.
- 4. Enter the **To Date**.
- 5. Click **Search**.

| Health and Hum                                                                                                    | an Services                                                                                                    |                                  |                            | Mass.g                              | ov                 |
|----------------------------------------------------------------------------------------------------|----------------------------------------------------------------------------------------------------|----------------------------------|----------------------------|-------------------------------------|--------------------|
| December 22, 2022                                                                                                    | HOME CONSUMERS                                                                                                    | PROVIDERS RES                    | EARCHERS GOVER             | NMENT                               | Logout             |
| <ul> <li>Collapse Services</li> <li>Provider Services</li> <li>Home</li> <li>Provider Search</li> <li>Manage Batch Files</li> <li>Upload Batch File</li> <li>Download Batch File</li> <li>Manage Correspondence and<br/>Reporting</li> <li>Manage Correspondence and<br/>Reporting</li> <li>Manage Correspondence and<br/>Reporting</li> <li>Manage Provider Information</li> <li>Administer Account</li> <li>Reference Publications</li> <li>News &amp; Updates</li> <li>Related Links</li> </ul> | Welcome mhughes Download Batch File Search Criteria Provider ID You can enter the tracking # fro Tracking # Search by selecting a transacti Transaction Type | Mas<br>om your upload to inquire | ss.Gov Home > State        | e Agencies > State On               | line Services<br>? |
|                                                                                                    | From Date Clear                                                                                                    | nge to further refine your       | To Date                    |                                     | Search             |
| ©2005 Commonwealth of Mass                                                                                                    | achusetts                                                                                                    | Accessibility                    | <u>( Feedback Site Pol</u> | icies <u>Contact Us</u> <u>Help</u> | Site Map           |

MassHealth Provider Online Service Center

## Access the Search Results Panel

1. Click the file name link you wish to view.

| Health and Hum                                                                                                    | an Ser                                                                                                    | vices                                                                                                    |                                                                             | M                | ass.Gov               |
|----------------------------------------------------------------------------------------------------|----------------------------------------------------------------------------------------------------|----------------------------------------------------------------------------------------------------|-----------------------------------------------------------------------------|------------------|-----------------------|
| December 22, 2022                                                                                                    | номе                                                                                                    | CONSUMERS PROVI                                                                                                    | DERS RESEARCHERS G                                                          | OVERNMENT        | Logout                |
| Collapse Services                                                                                                    | Welcome mł                                                                                                    | hughes                                                                                                    | Mass.Gov Home                                                               | State Agencies   | State Online Services |
| Provider Services                                                                                                    | > Download                                                                                                    | Batch File                                                                                                    |                                                                             |                  | ?                     |
| <ul> <li>Home</li> <li>Provider Search</li> <li>Manage Batch Files</li> <li>Upload Batch File</li> <li>Download Batch File</li> <li>Manage Service Authorizations</li> <li>Manage Correspondence and<br/>Reporting</li> <li>Manage Members</li> <li>Manage Claims and Payments</li> <li>Manage Provider Information</li> <li>Administer Account</li> <li>Reference Publications</li> <li>News &amp; Updates</li> <li>Related Links</li> </ul> | Search Cri<br>Provider ID<br>You can enter<br>Tracking #<br>Search by sel<br>Transaction<br>Type<br>Enter a file su<br>From Date<br>Clear<br>Search Re<br>Click on the fi | teria<br>the tracking # from your upi<br>ecting a transaction type.<br>Errr Engromey vorme<br>bmission date range to furth<br>10/04/2016<br>Sults<br>le name below to download | ioad to inquire about a specific r<br>OR<br>er refine your results.<br>To D | ate 12/22/2022   | V<br>Search           |
|                                                                                                    | File Name                                                                                                    |                                                                                                    | Transaction Type                                                            | Date Available   | Date Last Downloaded  |
|                                                                                                    | 110048577A                                                                                                    | 271.WEB.1302150001.257                                                                                                    | 271 Eligibility Verification Resp                                           | onse 09/14/2022  | 11/10/2022            |
|                                                                                                    | 110048577A                                                                                                    | 271.WEB.1721020002.318                                                                                                    | 271 Eligibility Verification Resp                                           | onse 11/14/2022  |                       |
|                                                                                                    | 110048577A                                                                                                    | 271.WEB.1731030002.318                                                                                                    | 271 Eligibility Verification Resp                                           | onse 11/14/2022  |                       |
|                                                                                                    | 110048577A                                                                                                    | .271.WEB.1741020001.318                                                                                                    | 271 Eligibility Verification Resp                                           | onse 11/14/2022  |                       |
|                                                                                                    | 110048577A                                                                                                    | .271.WEB.1741020002.318                                                                                                    | 271 Eligibility Verification Resp                                           | onse 11/14/2022  |                       |
|                                                                                                    | 110048577A                                                                                                    | .271.WEB.1731030001.318                                                                                                    | 271 Eligibility Verification Resp                                           | onse 11/14/2022  |                       |
|                                                                                                    | <u>110048577A</u>                                                                                                    | .271.WEB.1411020001.329                                                                                                    | 271 Eligibility Verification Resp                                           | ionse 11/25/2022 | 11/25/2022            |
|                                                                                                    | Close                                                                                                    |                                                                                                    |                                                                             |                  |                       |

2. Open the file or click **Save**.

#### Save the Transaction File

From the **Save As** window:

- 1. Determine where you want to save the downloaded file on your computer.
- 2. Click Save.
- 3. Click Close.

| Transaction Type                       | Description                                    |
|----------------------------------------|------------------------------------------------|
| 270/271                                | Ability to submit an Eligibility Inquiry and   |
|                                        | receive an Eligibility Response                |
| 820                                    | Ability to issue managed care payment          |
|                                        | information to managed care entities           |
| 834                                    | Ability to issue daily, weekly, or monthly     |
|                                        | managed care enrollment files                  |
| 835                                    | Ability to issue the status of claims payments |
|                                        | via the 835                                    |
| 837 (P&I)                              | Ability to submit, adjust, and void claims     |
| 999/TA1                                | Ability to issue acknowledgements for file     |
|                                        | submissions                                    |
| ACPD – ACO Provider Directory          | Ability for ACOAs to upload their provider     |
| ROBINA Liseance Date                   | directories                                    |
| BORINI LICENSE Data                    | Ability to keep BORINI data current in Minis   |
| Copay File/ Health Plan Daily Copay    | hotwoon MCOs ACOAs and MassHoalth              |
| MMO Questionnaire/MMO Summary          | Ability to direct data entered in an MMO       |
| Response                               |                                                |
| Member ID card Request/Member ID       | Ability to upload/download the member ID       |
| Card Response                          | card file                                      |
| MCO Profile Update/MCO profile Update  | Ability to update the MCO provider's profile   |
| Response                               | information                                    |
| MCO Provider Enrollment/MCO Provider   | Ability to enroll and update provider data     |
| Enrollment response                    | from MCEs                                      |
|                                        |                                                |
| MCPD -MCO/ACO Provider Directory       | Ability for MCOs to upload provider            |
|                                        | directory                                      |
| PCP – ACOC Interface file              | Ability of the MCOs and ACOAs to update or     |
|                                        | add a member's PCP                             |
| Pre-Payment Review Request/Pre-        | Ability to submit pre-payment review           |
| Payment Review Response                | requests and receive responses                 |
| Carrier Code File                      | Ability to download the most recent carrier    |
|                                        | code file                                      |
| Daily FEW File                         | A file of members to be enrolled in the SCO    |
| Daily SCO File                         | A file of members to be enrolled in the SCO    |
| Miscellaneous Reports                  | Ability to download ad hoc reports             |
| PCP ACOC Error File                    | Ability of the MCOs and ACOAs to correct       |
|                                        | errors detected in their PCPC-ACOC Interface   |
| 270/277                                | Tile submission                                |
| 2/0/2//                                | Ability to submit a claims status inquiry and  |
| Enrollmont History Dogwost /Enrollmont | Net currently used by Massilialith             |
| History Response                       |                                                |
| PLPD-Care Plus Provider Directory      | Not currently used by MassHealth               |
| FLFD-Cale Flus Flovider Directory      |                                                |

# **APPENDIX A: POSC Transaction Types**

| Transaction Type                         | Description                      |
|------------------------------------------|----------------------------------|
| Request to Initiate Recovery/Initiate    | Not currently used by MassHealth |
| Recovery Response                        |                                  |
| TPL Historic Claims Request/TPL Historic | Not currently used by MassHealth |
| Claims Response                          |                                  |
| TPL Recovery Data                        | Not currently used by MassHealth |
| FFS Wrap File                            | Not currently used by MassHealth |
| Home Health Outbound                     | Not currently used by MassHealth |
| MCO Provider Enrollment Summary          | Not currently used by MassHealth |
| Open PCC File                            | Not currently used by MassHealth |
| Open Provider File                       | Not currently used by MassHealth |